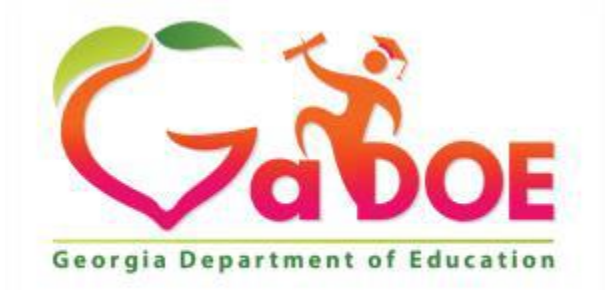

Richard Woods, Georgia's School Superintendent "Educating Georgia's Future"

## **CTAE Perkins V User Manual**

# March 1<sup>st</sup>, 2020

## Table of Contents

| I.   | Objective         | .3 |
|------|-------------------|----|
| ١١.  | Scope             | .3 |
| III. | Access            | .3 |
| IV.  | Local Application | .3 |
| V.   | Data Download     | .6 |

# Table of Figures

| Figure 1: SLDS Menu bar                       | 3  |
|-----------------------------------------------|----|
| Figure 2: Home Page - District User           | 4  |
| Figure 3: View via Local Application button   | 4  |
| Figure 4: Home Page - District Administrator  | .5 |
| Figure 5: Home Page - District Superintendent | 6  |

### I. Objective

The Perkins V Comprehensive Local Needs Assessment (CLNA) and Local Application (LA) is located online in the Student Longitudinal Data System (SLDS). The District Administrator will complete the Local Application, lock the application and submit to the District Superintendent for review. The District Superintendent has the option to request a revision from the District Administrator or approve and submit to the GaDOE CTAE Finance and Accountability Team for their review and feedback.

### II. Scope

- 1. District User(s) can access the CLNA/LA and complete all the sections.
- 2. District Administrator has the same rights as the District User along with the ability to lock the working copy and submit to the District Superintendent.
- 3. District Superintendent has the same rights as District Administrator along with the ability to Approve & Submit to state or Reject working copy.

#### III. Access

District Users, Administrators and Superintendent will access CTAE Perkins V on the SLDS Menu Bar by logging into their SIS.

|            |                   |              |                    |            |                 |                         |          |         |     |           |              |                  |        |                |              |                      |                    |                 | _           |
|------------|-------------------|--------------|--------------------|------------|-----------------|-------------------------|----------|---------|-----|-----------|--------------|------------------|--------|----------------|--------------|----------------------|--------------------|-----------------|-------------|
| SLDS       | Parent Portal S   | Support      | GUIDE              | TRL        | MTSS/SST        | TKES                    | Usage    | Reports | ODS | Reports   | IIS Dashboar | rd Growth Model  | LOR    | LOR Dashboard  | L A Status   | High School Feedback | Gifted Eligibility | MS Tools        | TestPad     |
| Couns      | elor Companion    | EL Scre      | eener C            | LIP/SIP    | Keenville       | TKES                    | /LKES    | ES4PS   | PL  | School Im | provement    | Request Services | SI Das | shboard CTAE P | erkins V Log | jout                 |                    |                 |             |
| Historie   | al Dashboard 🔻    | Operatio     | onal Dashi         | board 🔻    | School District |                         |          |         |     | v         | /            |                  |        |                |              |                      |                    | Help & Training | Recent Upda |
| Search     | By GTID<br>Search | Sear<br>2020 | ch By Year,<br>0 🗸 | System, Sc | hool, Grade and | l Student<br>ol, Please | Select   |         | ,   | ~  ~      |              | ✓ Go             |        |                |              |                      |                    |                 |             |
| Consider   | Best Score No     |              | ~                  |            | Se              | ason                    | Spring   |         |     |           | <b>`</b>     |                  | View I | Report         |              |                      |                    |                 |             |
| Admin G    | roup Main,F       | etest        |                    |            | V Fis           | cal Year                | 2019,201 | 18      |     |           | ] ~          |                  |        |                |              |                      |                    |                 |             |
| Filter Gro | Total             |              | $\checkmark$       |            | Fil             | ter Value               | Total    |         |     |           | ~            |                  |        |                | ۰            |                      |                    |                 |             |

Figure 1: SLDS Menu bar

### IV. Local Application

District User – The home page has the options to View and Print the CLNA/LA. The District User can also complete all the pending sections as long as the working copy is not locked.
 One can access the CLNA/LA by clicking on the View Working Copy available on the home page or the Local Application button.

Note: Working Copy – currently active Local Application

| 🕆 Home 🛛 💓 I     | ocal Applicatio | n 🕞 Data I | Download              |                |       |              |                       |       |
|------------------|-----------------|------------|-----------------------|----------------|-------|--------------|-----------------------|-------|
|                  |                 |            |                       |                |       |              |                       |       |
| :hool Year :     | 2020 - 2021     | •          | District :            |                |       | You are logg | ed in as : District U | lser  |
|                  |                 |            |                       |                |       |              |                       |       |
| elected Optic    | n: Online Pe    | rkins V    |                       |                |       |              |                       |       |
| Status : In Prog | gress           |            |                       |                |       |              |                       |       |
|                  |                 |            |                       | 1%             |       |              |                       |       |
| started On: 2/   | 17/2020         |            |                       |                |       |              |                       |       |
| ast Updated      | Date: 2/18/2    | 020        |                       |                |       |              |                       |       |
| ast Updated      | By :            |            |                       |                |       |              |                       |       |
|                  | Working Conv    |            | Print Working Conv    | Panding Sec    | tions |              |                       |       |
|                  | working copy    |            | Ep Phile Working copy | E@ Pending Sec | lions |              |                       |       |
| tato Submissi    | ons History     |            |                       |                |       |              |                       |       |
| tate submissi    |                 |            | Application           |                | Super | intendent    | 2                     | itate |
| Fiscal Voar      | Marmo           |            |                       |                |       |              |                       |       |

Figure 2: Home Page - District User

| % Perkins V Local Applica                                                                                                    | tion                                                                                                    |                      |                                                 |  |  |  |  |  |
|----------------------------------------------------------------------------------------------------|----------------------------------------------------------------------------------------------------|----------------------|-------------------------------------------------|--|--|--|--|--|
| Home Kocal Application Education                                                                                                    | nioad<br>District :                                                                                                    | You are log          | ged in as : District User                       |  |  |  |  |  |
| AConsultation     - 1.1.Identification of Team     - 1.2.Identification of CTAE CLNA                                                             | Consultation 1.1 Identification of Team The comprehensive local needs assessment team consists of people who are responsible for working collaboratively throughout the needs assessment process. Ideal team members possess knowledge of programs, the capacity to plan and implement the needs assessment, and the ability to ensure stakeholder involvement. A required team member so mame by a duplicated when multiple roles are performed by the same person. Documentation of team member involvement must be maintained by the leigble recipient (VAM may be used if the eligible recipient does not have a required team member employed by their |                      |                                                 |  |  |  |  |  |
| <ul> <li>B.Comprehensive Local Needs<br/>Assessment</li> <li>C.Local Application for Career,<br/>Technical and Agricultural Education</li> </ul> | Required Team Members                                                                                                    | 1.1.2                | o nare a required team memore employed by their |  |  |  |  |  |
|                                                                                                    | Position/Role<br>Superintendent/ Assistant Superintendent                                                                                                    | Name<br>John Doe     |                                                 |  |  |  |  |  |
|                                                                                                    | School Administrator(s) *                                                                                                    | Enter some text here |                                                 |  |  |  |  |  |
|                                                                                                    | CTAE Director *                                                                                                    | Enter some text here |                                                 |  |  |  |  |  |
|                                                                                                    | Title I, Part A Director *                                                                                                    | Enter some text here |                                                 |  |  |  |  |  |
|                                                                                                    | Homeless Liaison (McKinney-Vento<br>Homeless) *                                                                                                    | Enter some text here |                                                 |  |  |  |  |  |
|                                                                                                    | Neglected & Delinquent Coordinator *                                                                                                    | Enter some text here |                                                 |  |  |  |  |  |
|                                                                                                    | Rural Education Initiative Coordinator *                                                                                                    | Enter some text here |                                                 |  |  |  |  |  |
|                                                                                                    | Special Education Director *                                                                                                    | Enter some text here |                                                 |  |  |  |  |  |
|                                                                                                    | Foster Care Point of Contact *                                                                                                    | Enter some text here |                                                 |  |  |  |  |  |
|                                                                                                    | Title II Part A Coordinator *                                                                                                    | Enter some text here |                                                 |  |  |  |  |  |

Figure 3: View via Local Application button

2. District Administrator / Superintendent - Home page has the options to View Working Copy, Print Working Copy, and also view Pending Sections to know the sections that are pending to be completed before Submission to State. They also have the ability to LOCK the Working Copy as needed (once the application is locked, no other users are allowed to make edits, until it is unlocked by the Administrator or Superintendent).

|                                                      | 2020 - 2021                                  | •        | District :                                          |                       |        | You are lo           | gged in as : Distri   | ct Administrator                     |  |  |  |  |  |  |
|------------------------------------------------------|----------------------------------------------|----------|-----------------------------------------------------|-----------------------|--------|----------------------|-----------------------|--------------------------------------|--|--|--|--|--|--|
| elected Optic                                        | on: Online Pe                                | erkins V |                                                     |                       |        |                      |                       |                                      |  |  |  |  |  |  |
| Status: In Progress                                  |                                              |          |                                                     |                       |        |                      |                       |                                      |  |  |  |  |  |  |
| 1%                                                   |                                              |          |                                                     |                       |        |                      |                       |                                      |  |  |  |  |  |  |
| started On: 2/                                       | /17/2020                                     |          |                                                     | Started On: 2/17/2020 |        |                      |                       |                                      |  |  |  |  |  |  |
| Last Updated Date : 2/20/2020                        |                                              |          |                                                     |                       |        |                      |                       |                                      |  |  |  |  |  |  |
| ast Undated I                                        | Date: 2/20/2                                 | 2020     |                                                     |                       |        |                      |                       |                                      |  |  |  |  |  |  |
| .ast Updated I                                       | By:                                          | 2020     |                                                     |                       |        |                      |                       |                                      |  |  |  |  |  |  |
| ast Updated I                                        | By:<br>Working Copy                          | 2020     | Lock Working Copy                                   | Print Working         | g Сору | 🧭 Submit To Superint | endent                | Pending Sections                     |  |  |  |  |  |  |
| ast Updated (<br>Q View<br>tate Submissi             | By:<br>Working Copy<br>ions History          | 2020     | Cock Working Copy                                   | e Print Working       | g Сору | 📀 Submit To Superint | endent                | Pending Sections                     |  |  |  |  |  |  |
| ast Updated i                                        | By :<br>Working Copy                         | 2020     | Lock Working Copy                                   | ि Print Workin        | g Copy | Submit To Superint   | endent                | Pending Sections                     |  |  |  |  |  |  |
| Last Updated<br>View<br>tate Submissi<br>Fiscal Year | By :<br>Working Copy<br>ions History<br>Name | Status   | Lock Working Copy<br>Application<br>Last Updated By | Print Working         | g Copy | Submit To Superint   | endent<br>Sign Off By | Pending Sections State Sign Off Date |  |  |  |  |  |  |

Administrator has the option to review and submit to superintendent for further review

Figure 4: Home Page - District Administrator

3. District Superintendent - has the option to review to Approve & Submit to state or Reject working copy.

If LA is rejected by the Superintendent, it is again open for the District Users and Administrator to be able to edit. After edits are completed, the LA will need to be locked by the District Administrator and submitted again to the District Superintendent for review/submission.

|                           |                  | on 📑 Data | Download          |                   |             |                         |                        |                     |
|---------------------------|------------------|-----------|-------------------|-------------------|-------------|-------------------------|------------------------|---------------------|
| :hool Year : 🔅            | 2020 - 2021      | •         | District :        |                   |             | You are logg            | ged in as : District S | Superintendent      |
| Selected Optic            | on: Online Pe    | rkins V   |                   |                   |             |                         |                        |                     |
| Status : Not St           | arted            |           |                   |                   |             |                         |                        |                     |
|                           |                  |           |                   | 0%                |             |                         |                        |                     |
| Started On: 2/            | 17/2020          |           |                   |                   |             |                         |                        |                     |
| ast Updated I             | Date :           |           |                   |                   |             |                         |                        |                     |
| ast Updated I             | By:              |           |                   |                   |             |                         |                        |                     |
| 🛃 View                    | Working Copy     |           | Lock Working Copy | 🕞 Print Workinរ   | g Сору      | 🧭 Submit To Superintenc | ient 🛞 I               | Reject Working Copy |
| 🔗 Approve                 | & Submit To S    | tate      | Pending Sections  |                   |             |                         |                        |                     |
| tate Submissi             | ons History      |           |                   |                   |             |                         |                        |                     |
| State Submissions History |                  |           | Application       |                   | Sup         | perintendent            | 9                      | State               |
| Final Vara                | Fiscal Year Name |           | Last Updated By   | Last Updated Date | Sign Off By | Sign Off Date           | Sign Off By            | Sign Off Date       |
| Fiscal Year               |                  |           |                   |                   |             |                         |                        |                     |

Figure 5: Home Page - District Superintendent

### V. Data Download

The Student Core Indicators of Performance are available for all roles to review. The Indicators can be viewed by individual schools or as a whole district after downloading the file(s). Each indicator file will download as an Excel file.

| % Perkins V Local Application                      |                                                |
|----------------------------------------------------|------------------------------------------------|
| School Year : 2020 - 2021 • District :             | You are logged in as : District Superintendent |
|                                                    |                                                |
| Selected Option : Online Perkins V                 |                                                |
| School : All                                       | State Determined Performance Levels (SDPL)     |
| CTAE Indicators                                    |                                                |
| Indicator                                          | Download                                       |
| 151 - Four-Year Graduation Cohort Rate             | ۵.                                             |
| 251 - Academic Proficiency - Reading/Language Arts | ±.                                             |
| 251- Technical Skills OLD                          | 4                                              |
| 252 - Academic Proficiency - Mathematics           | <b>A</b>                                       |
| 253 - Academic Proficiency - Science               | 4                                              |
| 351 - Post-Program Placement                       | <b>A</b>                                       |
| 451 - Nontraditional Program Concentration         |                                                |
| 553 - Participation in Work-Based Learning         |                                                |
| 554 - CTAE Pathway Completion                      | <b>A</b>                                       |
| 555 - Credentials of Value                         | <b>A</b>                                       |
|                                                    |                                                |

*Figure 6: Data Download page - District level CTAE Indicators*